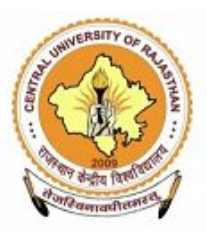

#### **CENTRAL UNIVERSITY OF RAJASTHAN**

(Established under the Central Universities Act, 2009)

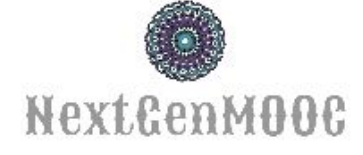

#### www.nextgenmooc.com

### **Home Page**

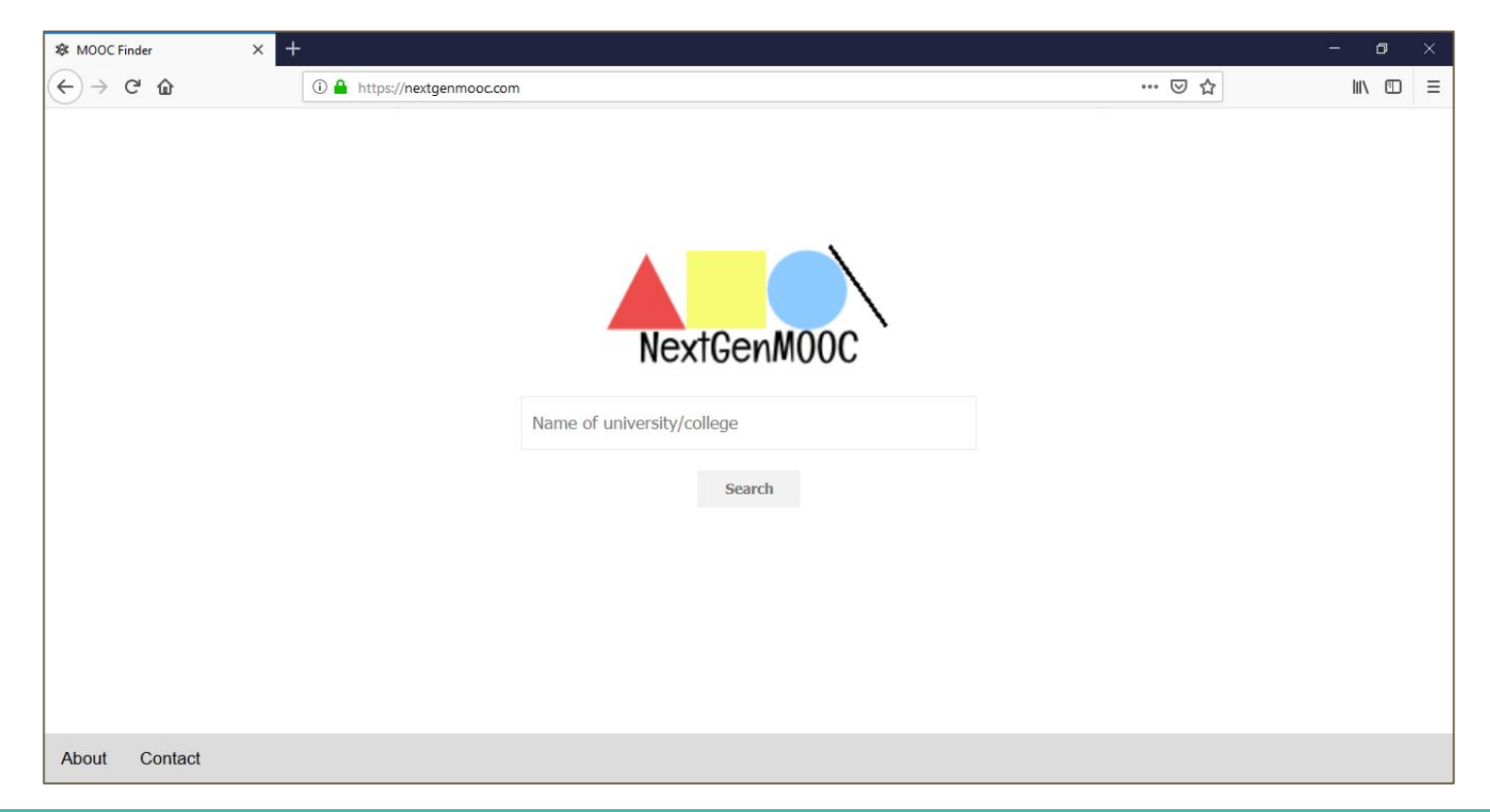

# Selection of university name using the search box

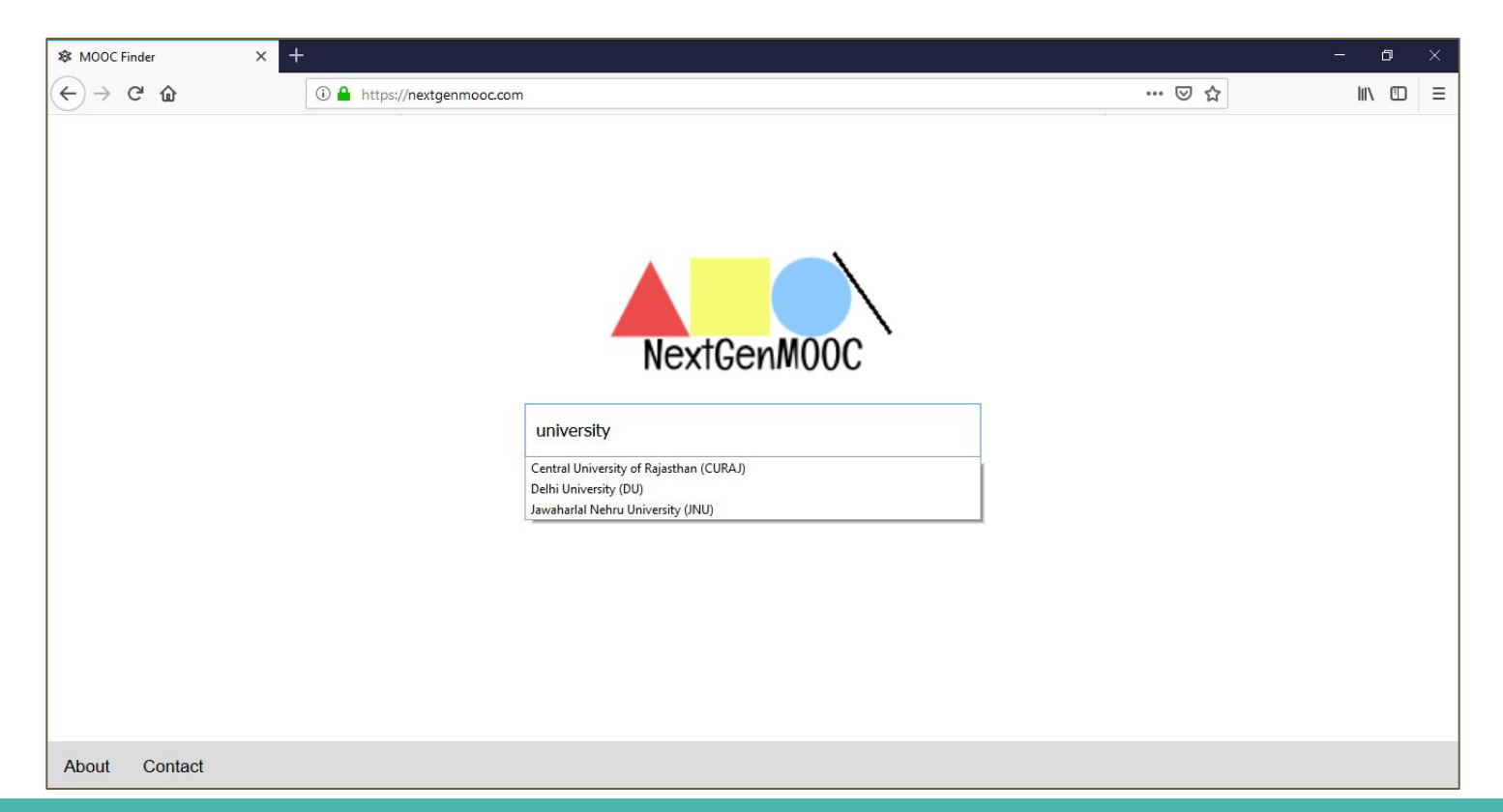

# Customized page for central university of Rajasthan

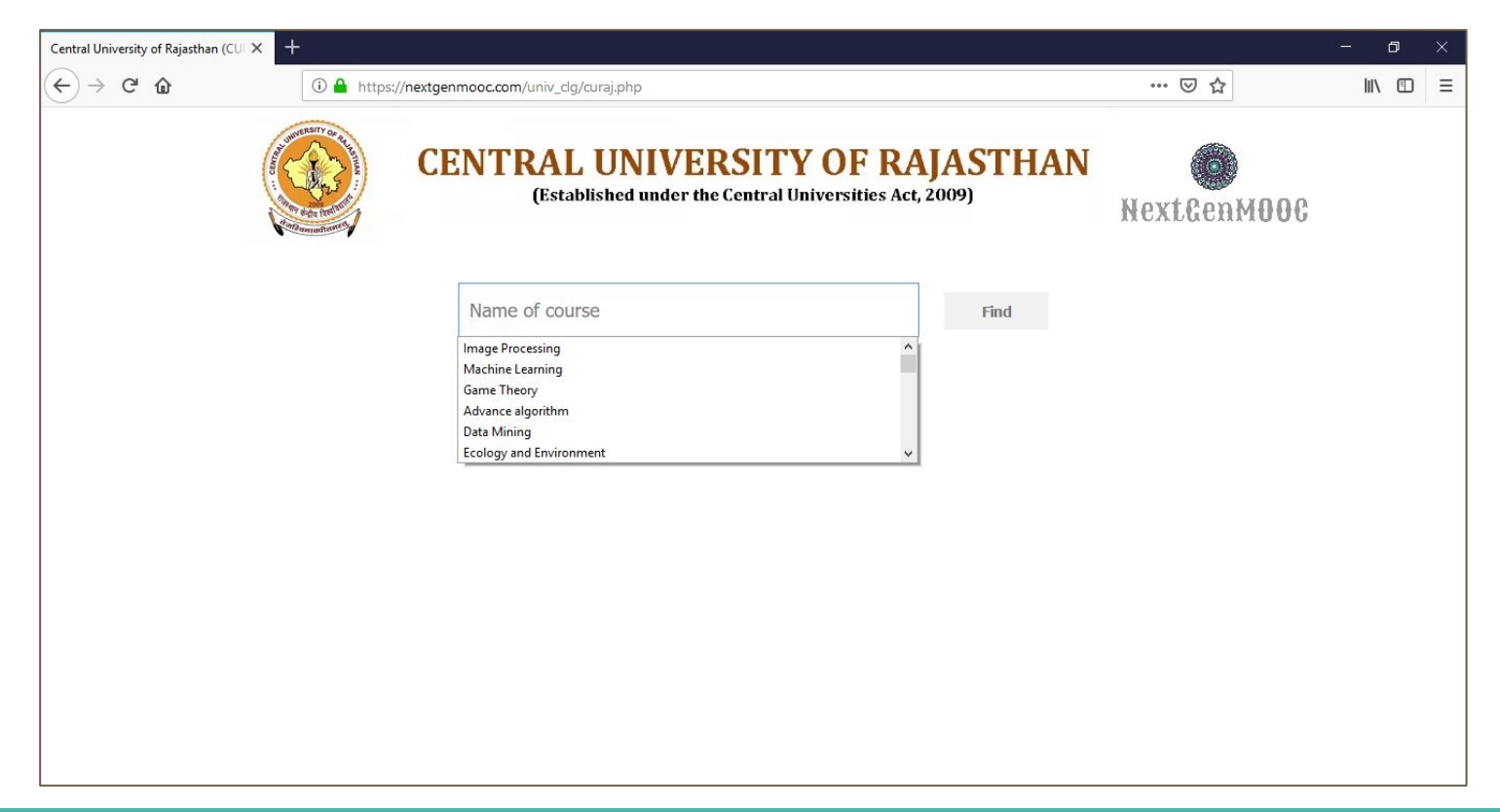

#### The result after course selection

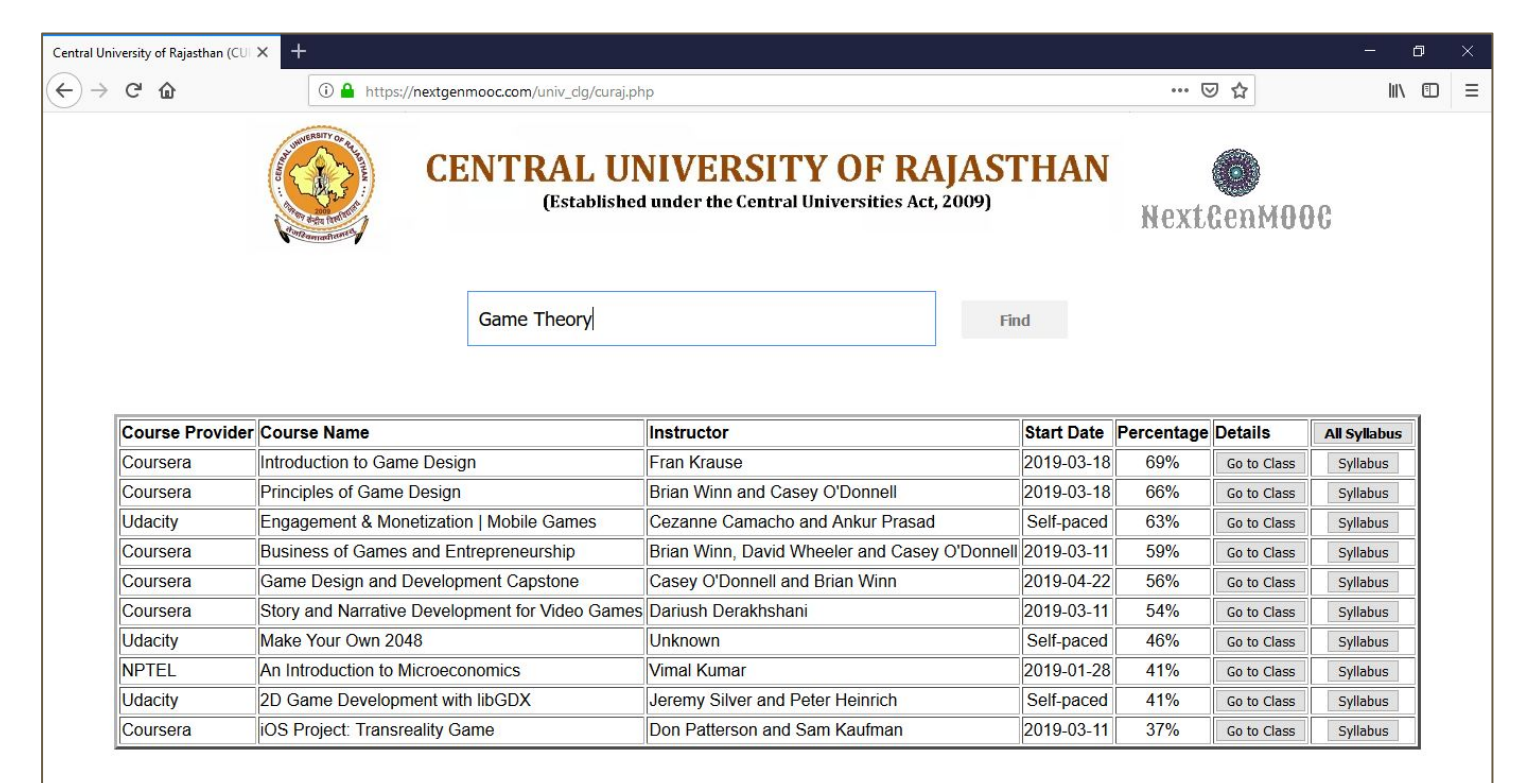

#### **Description of the result table**

- Metadata may be viewed corresponding to each course selection.
  - Metadata includes course provider, course name, start date etc.
- A user may directly navigate to the course page of corresponding MOOC provider using "Go to Class" button.
- The syllabus may be viewed individually as well as in a glance using "syllabus" and "All Syllabus" button respectively.

# **Customized page for Delhi University**

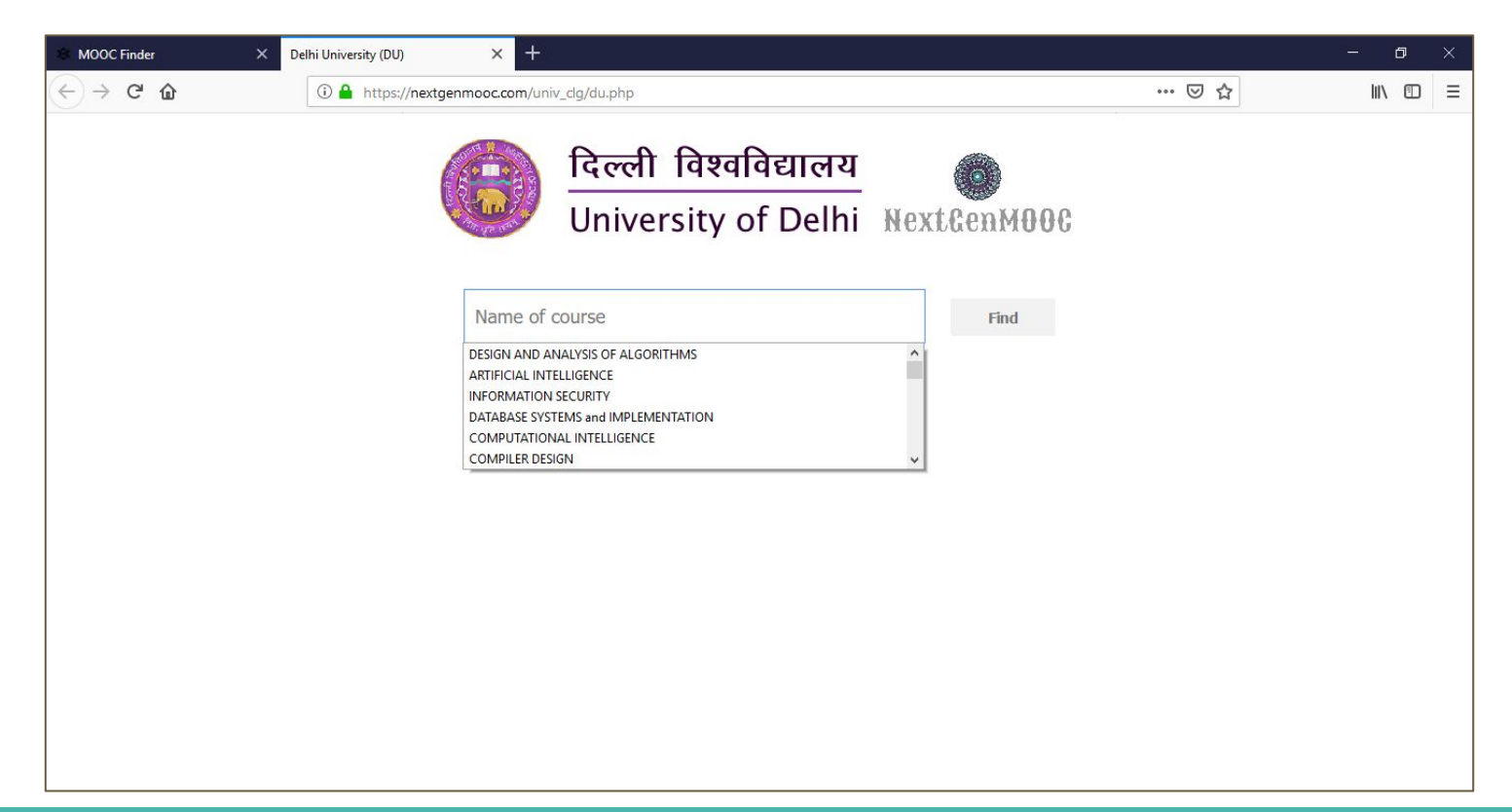

# Similarly customized page for JNU

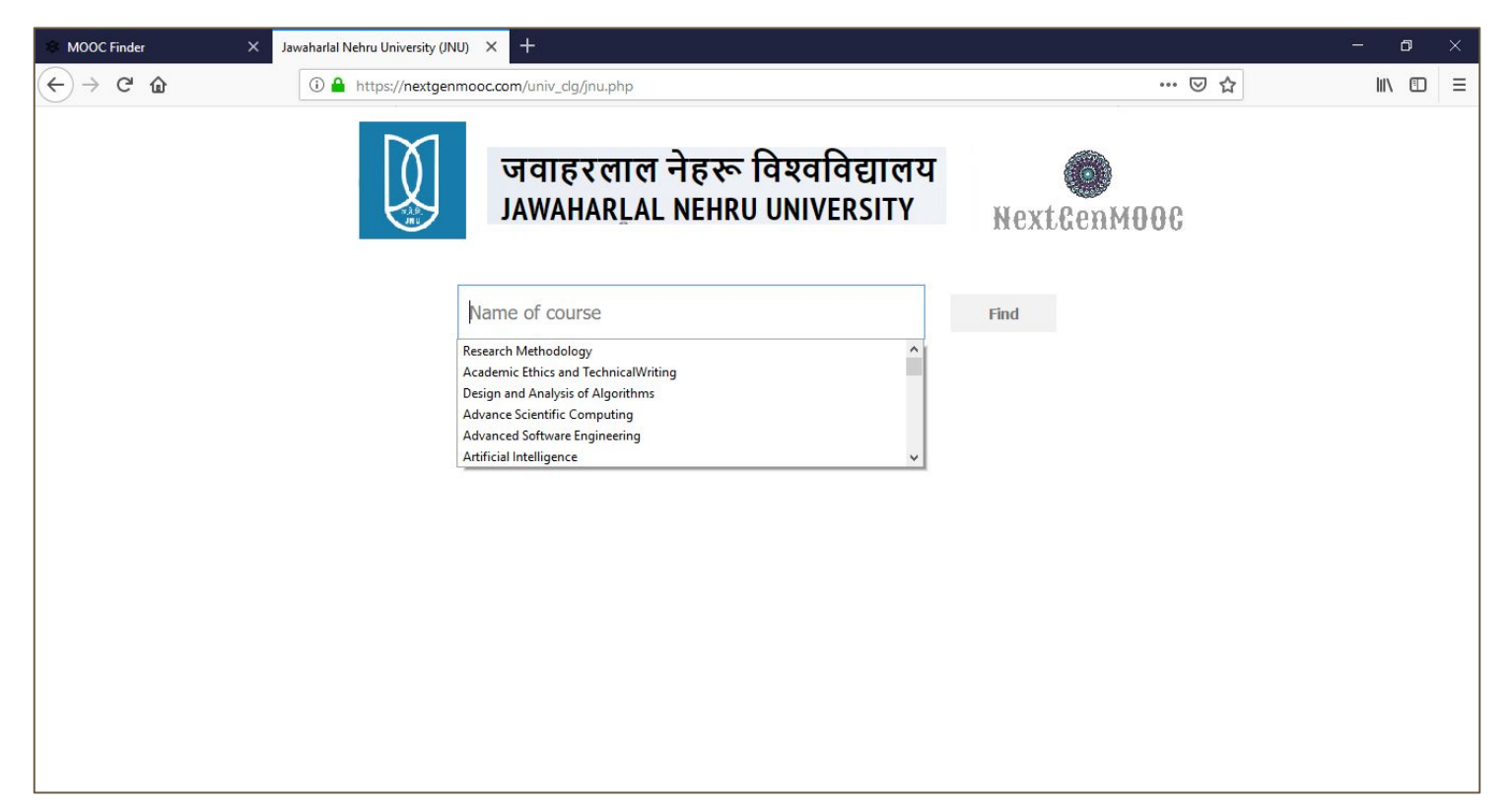

# Page for unregistered university (selection via home page)

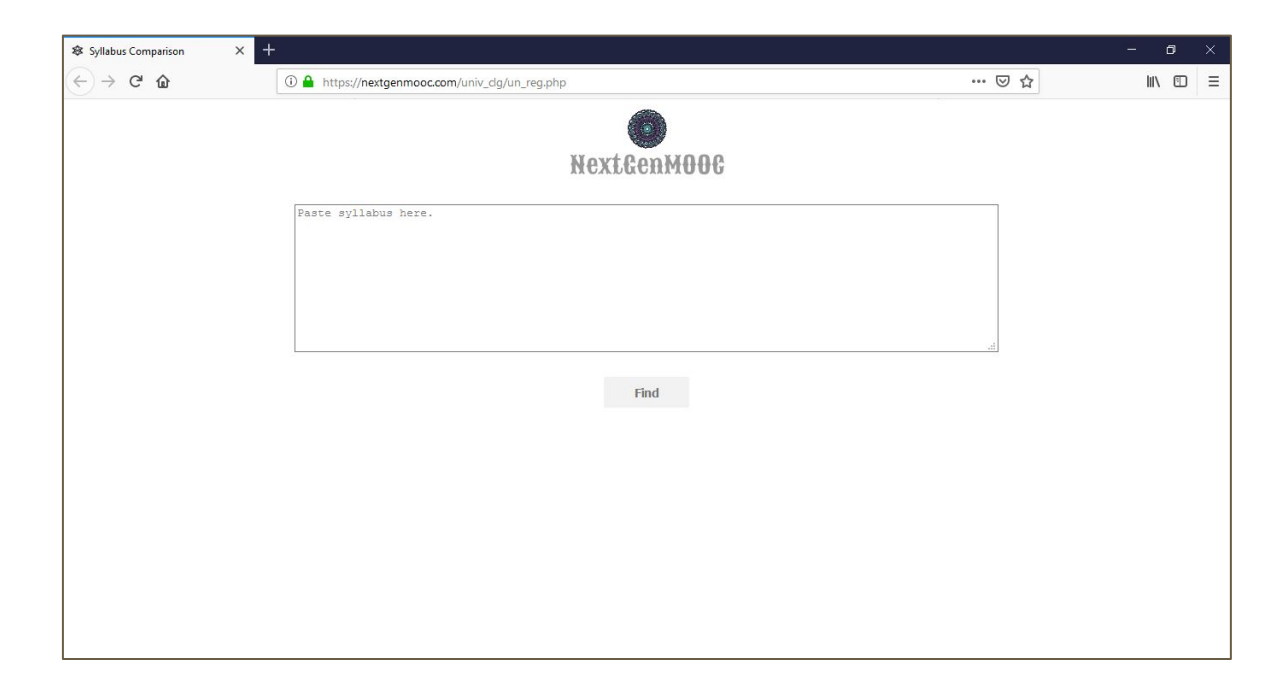

### **Result based on a user-defined syllabus**

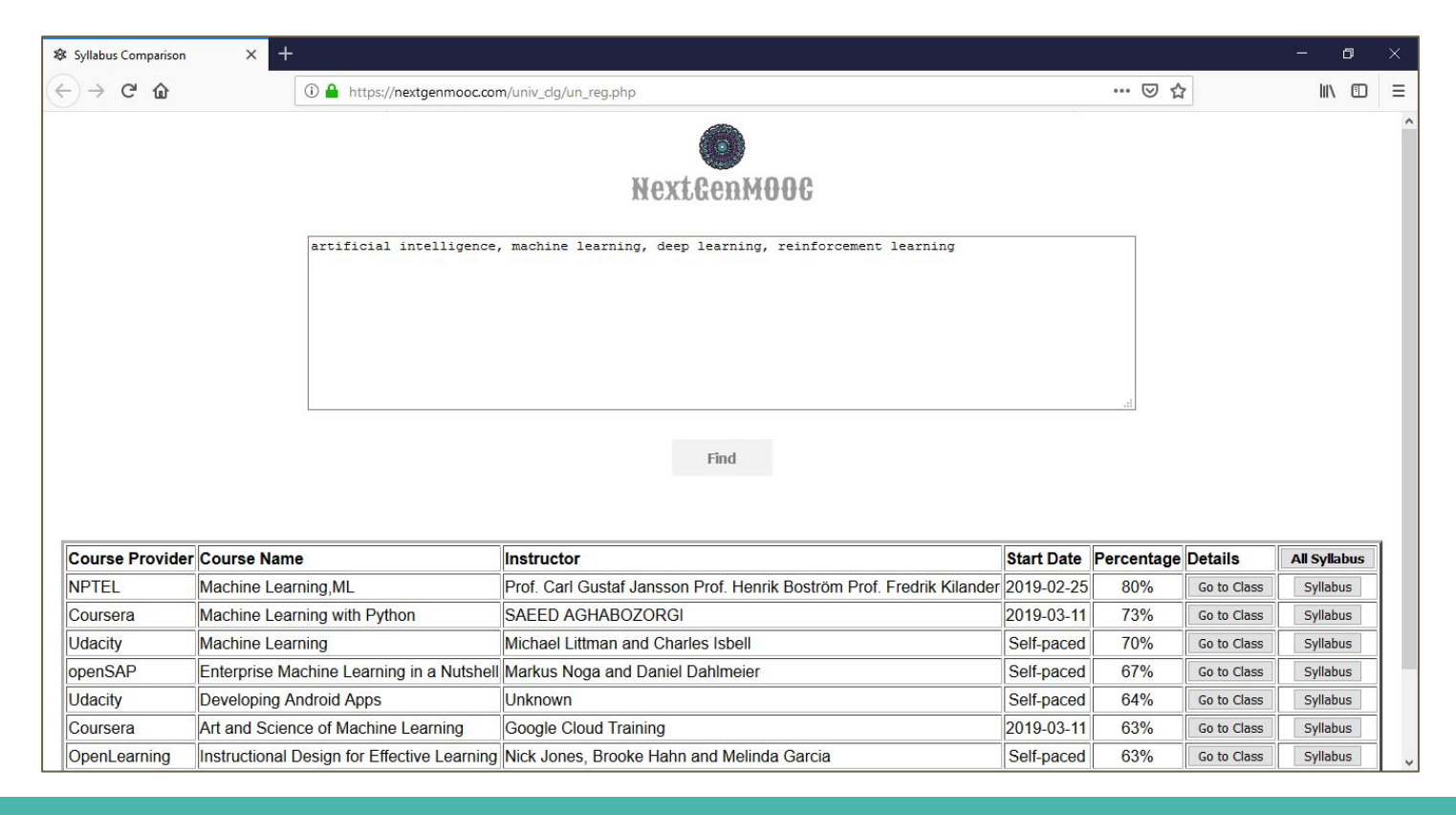

# View of typed and NPTEL syllabus

| 🕸 Syllabus Comparise | on × +                                                                                                    |                                                                       |            |            |             | <u> </u> | ø >  |  |
|----------------------|----------------------------------------------------------------------------------------------------|-----------------------------------------------------------------------|------------|------------|-------------|----------|------|--|
| ← → C                |                                                                                                    | mooc.com/univ_dg/un_reg.php                                           |            | ⊠ ☆        | ·           | ht       |      |  |
|                      |                                                                                                    | NextGenM00G                                                           |            |            |             |          |      |  |
|                      | Your Svilabus: NPTEL: Machine Learning.ML                                                                                                    |                                                                       |            |            | ×           | ×        |      |  |
|                      | artificial intelligence , machine learning , deep learning 3 . Conceptual clustering 4 . Inductive logic programming 5 . Deep learning through Neural networks 6 . Applications of machine learning datamining 7 . Reinforcement learning 8 . ML Toolboxes and dedicated hardware |                                                                       |            |            |             |          |      |  |
|                      |                                                                                                    | Find                                                                  |            |            |             |          |      |  |
| Course Provid        | der Course Name                                                                                                    | Instructor                                                            | Start Date | Percentage | Details     | All Syl  | abus |  |
| NPTEL                | Machine Learning,ML                                                                                                    | Prof. Carl Gustaf Jansson Prof. Henrik Boström Prof. Fredrik Kilander | 2019-02-25 | 80%        | Go to Class | Sylla    | ous  |  |
| Coursera             | Machine Learning with Python                                                                                                    | SAEED AGHABOZORGI                                                     | 2019-03-11 | 73%        | Go to Class | Sylla    | ous  |  |
| Udacity              | Machine Learning                                                                                                    | Michael Littman and Charles Isbell                                    | Self-paced | 70%        | Go to Class | Sylla    | ous  |  |
| openSAP              | Enterprise Machine Learning in a                                                                                                    | Nutshell Markus Noga and Daniel Dahlmeier                             | Self-paced | 67%        | Go to Class | Sylla    | ous  |  |
| Udacity              | Developing Android Apps                                                                                                    | Unknown                                                               | Self-paced | 64%        | Go to Class | Sylla    | ous  |  |
| Coursera             | Art and Science of Machine Learn                                                                                                    | ing Google Cloud Training                                             | 2019-03-11 | 63%        | Go to Class | Sylla    | ous  |  |
| OpenLearning         | Instructional Design for Effective L                                                                                                    | earning Nick Jones, Brooke Hahn and Melinda Garcia                    | Self-paced | 63%        | Go to Class | Sylla    | ous  |  |